## MaxPHD - User Guide

## Purpose of the Software

MaxPHD is a software to perform dithering using Maxim DL as imaging software and PHD Guiding as guiding software. For those who do not know what dithering is about: it is the action of moving the image randomly of a few pixels from one frame to another so that the sensor noise is scattered and statistically reduced during the stack of the frames when doing the image processing.

## **MaxPHD Parameters**

Sequence #: number of iterations through the filters

**Filter Checkbox**: select the filter, starting from the first position in the filter wheel.

Exposure(sec): exposure time for a single frame

**Suffix**: sequence of characters to be added to the base filename to indicate the filter used.

**Binning**: binning of the frame

# Frames: number of frames to be captured per single filter.

**Directory**: folder to save the frames.

File prefix: prefix for each frame filename

**Dithering Radius (pixels):** the maximum radius of random dithering allowed. **Dithering Stability (pixels):** the maximum oscillation of the guide star before to start a new image

**Dithering Timout (sec):** idle time allowed for the guide to settle in after dithering.

**PHD exposure (sec)**: guide exposure time previously set on PHD Guiding. **Start button:** starts the imaging sequence.

**Quit button**: it closes the window after a session is completed. Does nothing otherwise.

**Donate! button:** redirects the user to the PayPal webpage where you may donate if you like.

**CTRL+ALT+x** : stops the imaging sequence and quits the window.

Status window: provides some details regarding what MaxPHD is doing.

## MaxPHD quick start

- 1) Open PHD Guiding, go to menu bar, and select Tools->Enable Server
- 2) Make sure on PHD Guiding that the camera and the guiding method are correctly configured
- 3) Issue the usual PHD calibration phase with the selected guide star
- 4) Run MaxPHD and set all needed parameters
- 5) Hit Start

Bug report/Suggestion for improvements should be sent to *omega.centauri@gmail.com*